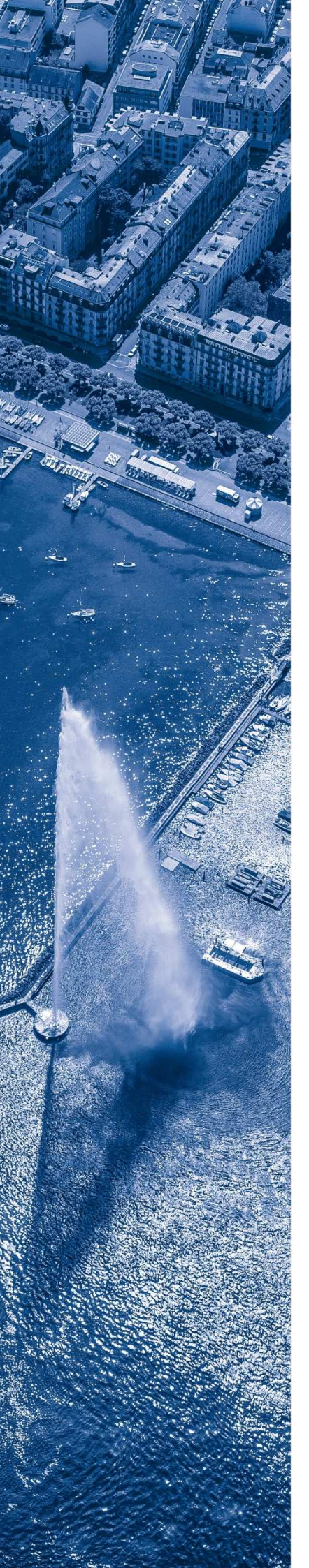

## **ASFIP**<sub>Genève</sub>

Autorité cantonale de surveillance des fondations et des institutions de prévoyance

### Procédure d'inscription au téléversement

#### PROCEDURE A, si vous n'avez pas encore créé votre compte

- 1. Cliquer sur le lien figurant sur notre site internet (lien pour les institutions de prévoyance ou fondation classique.
- 2. Sélectionner « créer un compte » puis remplir toutes les informations nécessaires

|   | Français                                                                                              |
|---|----------------------------------------------------------------------------------------------------|
|   |                                                                                                    |
|   | ASFIPGenève<br>Autorité cantonale de surveillance des fondations<br>et des institutions de prévoyance |
|   | Portail Téléversement                                                                                 |
|   |                                                                                                    |
|   | S'enregistrer                                                                                         |
|   | O J'ai déjà un compte.                                                                                |
| L | Créer un compte                                                                                       |
|   | E-mail* :                                                                                             |
|   | nicolas@git-it.ch                                                                                     |
|   | Prénom* :                                                                                             |
|   | Nicolas                                                                                               |
|   | Nom* :                                                                                                |
|   | FAVRE                                                                                                 |
|   | Cardida -                                                                                             |
|   | GIT-IT                                                                                                |
|   |                                                                                                    |
|   | S'enregistrer >                                                                                       |
|   |                                                                                                    |

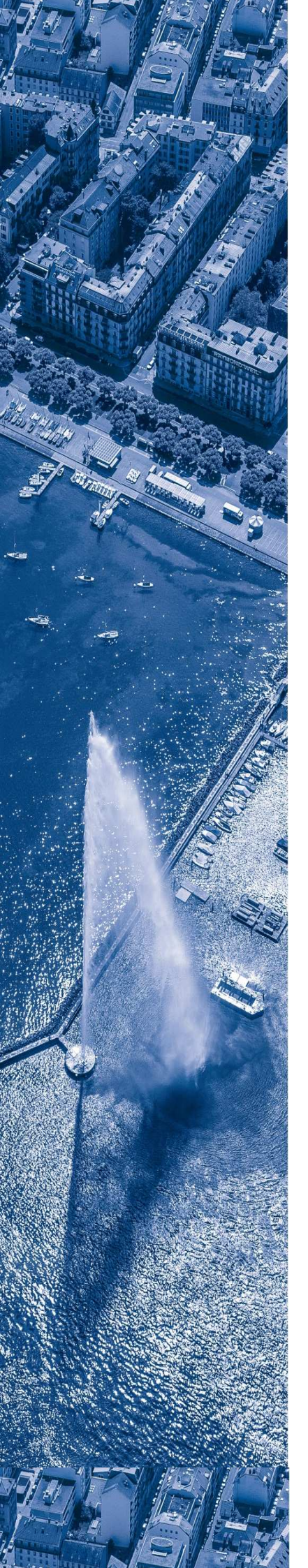

3. Vous allez recevoir deux courriels de *Hubshare Cloud CH* dans les prochaines minutes (vérifier vos boite INDESIRABLE ou SPAM) d'invitation et vous permettant de créer un mot de passe pour finaliser votre inscription.

#### **Bienvenue dans M-Files Hubshare !**

Votre compte est désormais créé. Vous pouvez désormais réinitialiser votre mot de passe à l'aide de ce lien ou du bouton :

| ∳•hubs                             | share          |                 |    | 20 |
|------------------------------------|----------------|-----------------|----|----|
| AUTORITE CANT. SURVEILLANCE FONDAT | mot de pass    | e<br>NCE vous a | •  | •  |
|                                    |                |                 |    |    |
| Mot de passe                       | 3              | ×               |    |    |
| Sécurité: Trop faible              |                |                 |    |    |
|                                    |                | ×               |    |    |
|                                    | Valider le mot | de passe        |    | 70 |
| Se connec                          | ter            |                 | K. | -  |

# Bienvenue sur votre espace numérique collaboratif Vous pouvez accéder à toutes les fonctionnalités à partir de votre interface utilisateur personnalisée. Image: State de bord Image: State de bord Image: Fichiers Image: State de bord Image: State de bord </t

4. Vous êtes ainsi connecté au portail de téléversement.

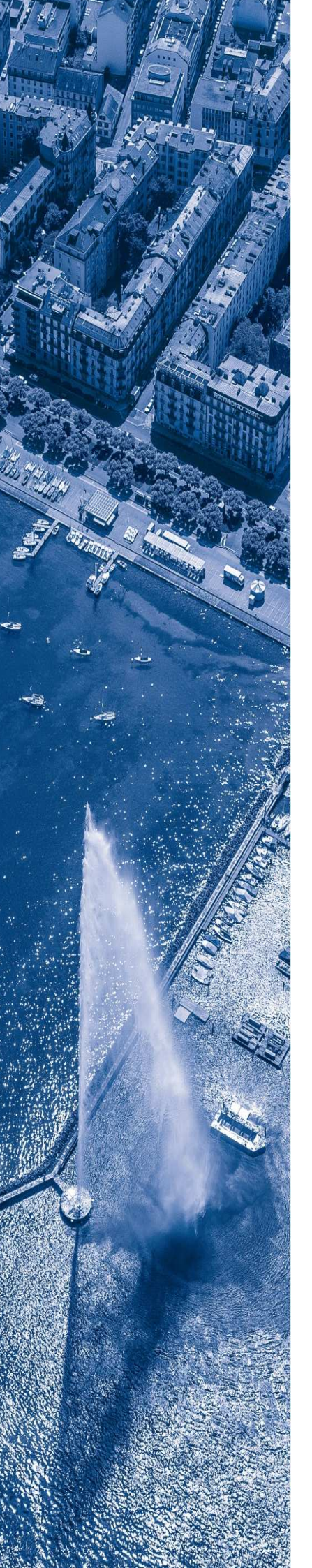

#### PROCEDURE B, si vous avez déjà créé votre compte

- 1. Cliquer sur le lien figurant sur notre site internet (lien pour les institutions de prévoyance ou fondation classique.
- 2. Insérez votre adresse email et le mot de passe (utilisés lors de la création de votre compte procédure A)

|                                                                 | Français                                                       | · |
|-----------------------------------------------------------------|----------------------------------------------------------------|---|
|                                                                 |                                                                |   |
| ASSF<br>Autorité cantonale<br>et des institutions de<br>Portail | e surveillance des fondations<br>e prévoyance<br>Téléversement |   |
| Se o                                                            | connecter                                                      |   |
| E-mail                                                          |                                                                |   |
| Mot de passe                                                    |                                                                |   |
| Mot de passe oublié ?                                           | Garder ma session active                                       |   |
|                                                                 |                                                                |   |